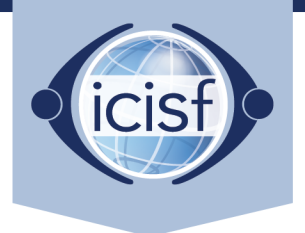

International Critical Incident Stress Foundation, Inc.

## **How to Access Your Electronic Course Manual**

| Home       About ICISF       Contact Us       FAQ         Search       Login       Cart         Image: Search       Login       Cart         Image: Search       Login       Cart         Search       Login <td< th=""><th>0</th><th colspan="3">( icisf.directfrompublisher.com) ⊘</th><th>5</th></td<>                                                                                                    | 0                                                | ( icisf.directfrompublisher.com) ⊘                                                            |                                                                                                    |                                | 5                              |  |
|----------------------------------------------------------------------------------------------------|--------------------------------------------------|-----------------------------------------------------------------------------------------------|----------------------------------------------------------------------------------------------------|--------------------------------|--------------------------------|--|
| <image/> <ul> <li>A Construction of the construction of the construction on the construction of the construction of the constructin of the construction of the construction of the constructi</li></ul>                                                                                                    | Home About ICISF Contact                         | t Us FAQ SEARCH THIS SITE                                                                     | Search                                                                                                    |                                | Login Cart                     |  |
| TAX EXEMPT CUSTOMERS         Attention Tax Exempt Customers:         For information on placing tax exempt orders, please visit our semantals for their upcoming registered ICISF Crisis Intervention Course.         Support Page.         Support Page.         SUBJECT         Core Courses (7)         Spiritual Care in Crisis         Intervention (3)         Emergency Services (3)         Schools and Children Crisis         Resonse (1)         SHOPPING CART         O Items         Total: 50:00         For Authorization Code has been provided to you for an eBook. Only one code can be entered at a time.         Paste Code below to download, please enter the code below to download, please enter the code below to download, puer Boak.         Submit       This is the official course manual for the ICISF Core Course "Assisting individuals in Crisis" Itervention Course are printed to order and have a processing time of 3-5 businesed.         SHOPPING CART       FATUBED TITLES         Band Authorization Code has been provided to you for an eBook. Only one code can be entered at at time.       FATUBED TITLES         Submit       This is the official course manual for the ICISF Core Course "Assisting individuals in Crisis". Flease have the course registration number for your Cannes is tabulate. You will need to provide to yourde to provide to yourde to provide to your for the ICISF Cores Course "Assisting individuals in Crisis" Interventinon". Resth                                                                                                    | icisf                                            | WEICO                                                                                         | ME<br>the ICISF Co                                                                                                    | urse Materials B               | ookstore                       |  |
| Attention Tax Exempt Customers:       This page is dedicated to our ICISF Approved Instructors and their sponsoring agencies who need to order course materials for their upcoming registered ICISF Crisis Intervention Course.         Provided to you need a valid course registration number to place an order.         • You need a valid course registration number to place an order.         • Vou need a valid course registration number to place an order.         • Vou need a valid course registration number to place an order.         • Our softcovers are printed to order and have a processing time of 3-5 business days BEFORE shipping occurs. Choosing expedited shipping during checkout has No influence on this processing time.         • If your have any questions before or while placing an order, check out our FAQs or contact us at materialorders@icisf.org BEFORE shipping occurs. (hoosing expedited shipping during checkout has No influence on this processing time.         • If you have any questions before or while placing an order, check out our FAQs or contact us at materialorders@icisf.org BEFORE you finish your purchase, we will be happy to assist you.         Schools and Children Crisis Response (1)       Are you a course participant who received an authorization code to access their free electronic course manual? Just paste your code in the dedicated field on the left and go through checkout, no charge will be made. If you are experiencing any issues, please check out our "Quick Fix Guide" and/or contact us at materialorders@icisf.org, we will be happy to assist you.         SHOPPING CART       FATURED TITLES         If an Authorization Code has been provided to order and have a tria. Is official cou                                                                                                    | TAX EXEMPT CUSTOMERS                             | WELCOME TO THE ICISF COURS                                                                    | E MATERIALS BOOKS                                                                                                    | TORE                           |                                |  |
| For information on placing tax<br>exempt orders, please visit our<br>Support Page.       course materials for their upcoming registered ICISF Crisis Intervention Course.         SUBJECT       Please review the following information carefully before placing an order:<br><ul> <li>You need a valid course registration number to place an order.</li> <li>All orders are final, so please review your order carefully before purchasing.</li> <li>Our softcovers are printed to order and have a processing time of 3-5 business days BEFORE shipping<br/>occurs. Choosing expedited shipping during checkout has NO influence on this processing time.</li> <li>If you rourse is scheduled in less than 14 days we strongly recommend ordering our electronic versions<br/>intervention (3)</li> <li>Emergency Services (3)</li> <li>Schools and Children Crisis<br/>Response (1)</li> <li>Schools and Children Crisis<br/>Response (1)</li> <li>Total: 50.00</li> <li>FeatureD TITLES</li> <li>Assisting Individuals in Crisis<br/>Author: cerge S. Everly, Jr., Phd, CCISM</li></ul>                                                                                                    | Attention Tax Exempt Custome                     | rs: This page is dedicated to our ICISF A                                                     | proved Instructors and                                                                                                    | their sponsoring agencies wh   | o need to order                |  |
| exempt orders, please visit our       Please review the following information carefully before placing an order:         Support Page.       You need a valid course registration number to place an order.         SUBJECT       - All orders are final, so please review your order carefully before purchasing.         Core Courses (7)       - Our softcovers are printed to order and have a processing time of 3-5 business days BEFORE shipping during the chock thas NO influence on this processing time.         Spiritual Care in Crisis Intervention (3)       - If your course is scheduled in less than 14 days we strongly recommend ordering our electronic versions instead of softcovers. Our eBooks and PDFs are available immediately after purchase.         Schools and Children Crisis Response (1)       - If you are experiencing any issues, please check out our "Quick Fix Guide" and/or contact us at materialorders@icisf.org BEFOR you finish your purchase, we will be happy to assist you!         SHOPPING CART       - Fea TURED TITLES         Author: ceringe 5. Beerly, Jr., Phd, CCISM       - Softcover Book, \$20.00         If an Authorization Code has been provided to you for an eBook download, please enter the code bed order and have a processing time of 3-5 business days BEFORE shipping ourse is scheduled in less than two weeks we recommend ordering our eBook, \$16.00         Out one code can be entered at time.       Paste Code         Submit       - This is the official course manual for the ICISF Core Course "Course" Course "Softcover Book, \$20.00         Bokok TYPE       Softcover Book, \$20.00       - Bo                                                                                                    | For information on placing tax                   | course materials for their upcoming                                                           | registered ICISF Crisis In                                                                                                    | tervention Course.             |                                |  |
| <ul> <li>You need a valid course registration number to place an order.</li> <li>All orders are final, so please review your order carefully before purchasing.</li> <li>Our softcovers are printed to order and have a processing time of 3-5 business days BEFORE shipping occurs. Choosing expedited shipping during checkout has NO influence on this processing time.</li> <li>Our softcovers. Our eBooks and PDFs are available immediately after purchase.</li> <li>If you have any questions before or while placing an order, check out our FAQs or contact us at materialorders@icisf.org BEFORE you finish your purchase, we will be happy to assist you.</li> <li>Freergency Services (3)</li> <li>Schools and Children Crisis Response (1)</li> <li>Total: 50.001</li> <li>Total: 50.001</li> <li>Total: 50.001</li> <li>Total: 50.001</li> <li>Total: 50.001</li> <li>Total: 50.001</li> <li>FartSPECD TITLES</li> <li>Authorization Code has been provided to you redook, on the official course manual for the ICISF Core Course "Assisting individuals in Crisis". Please have the course registration number for wur ucrue is to scheduled in lex sha tha two weeks we recommend or "Quick Fix Guide" and/or contact us at materialorders@icisf.org. we will be happy to assist or course and and the place and the left and go through checkout, no charge will be and the place and the left and go through checkout, no charge will be material orders@icisf.org. we will be happy to assist you!</li> <li>FartSPENE TITLES</li> <li>Author: Cearge S. Everly, Jr., Phd, CCISM</li> <li>This is the official course manual for the ICISF Core Course "Assisting hydradis in Crisis". Please have the course registration number for wur ucrue is schedulued in lest shan two weeks we recommend or elevend to access the intervention". Please net: all softcovers are printed to order and have a processing time of 3-5 business days BEFORE shipping occurs. If Add to cart</li> <li>Courd Crisis Intervention</li> <l< td=""><td>exempt orders, please visit our<br/>Support Page.</td><td colspan="4">Please review the following information carefully before placing an order:</td></l<></ul>                                                                                                    | exempt orders, please visit our<br>Support Page. | Please review the following information carefully before placing an order:                    |                                                                                                    |                                |                                |  |
| <ul> <li>SUBJECT</li> <li>All orders are final, so please revery your order carefully before purchasing.</li> <li>Our softcovers are printed to order and have a processing time of 3-5 business days BEFORE shipping occurs. Choosing expedited shipping during checkout has NO influence on this processing time.</li> <li>If your course is scheduled in less than 14 days we strongly recommend ordering our electronic versions instead of softcovers. Our eBooks and PDFs are available immediately after purchase.</li> <li>If you course is scheduled in less than 14 days we strongly recommend ordering our electronic versions instead of softcovers. Our eBooks and PDFs are available immediately after purchase.</li> <li>If you have any questions before or while placing an order, check out our FAQs or contact us at materialorders@iclisf.org BEFORE you finish your purchase, we will be happy to assist you.</li> <li>Emergency Services (3)</li> <li>Schools and Children Crisis Response (1)</li> <li>Are you a course participant who received an authorization code to access their free electronic course manual? Just paste your code in the dedicated field on the left and go through checkout, no charge will be materialorders@iclisf.org, we will be happy to assist you!</li> <li>FATURCE TITLES</li> <li>Author: Gorge S. Everly, Jr., Phd, CCISM</li> <li>This is the official course manual for the ICISF Core Course 'Assisting individuals in Crisis'. Please have the course registration number for your guoroming course readily available. You will need to provide it during checkout.</li> <li>Paste Code below to download your eBook. Only one code can be entered at at ime.</li> <li>Paste Code below to download your eBook.</li> <li>Only one code can be entered at at ime.</li> <li>This is the official course manual for the ICISF Core Course 'Yorou Carlo book, \$16.00</li> <li>Courd Crisis Intervention 'Rese have the course registration number for your upcoming course readily available. You will need to provide it during checkout.</li> <li>Paste Code belo</li></ul>                                                                                                    | Support ruger                                    | You need a valid course registr                                                               | • You need a valid course registration number to place an order                                                                                                    |                                |                                |  |
| <ul> <li>SUBJECT         <ul> <li>Our softcovers are printed to order and have a processing time of 3–5 business days BEFORE shipping occurs. Choosing expedited shipping during checkout has NO influence on this processing time.</li> <li>If you course is scheduled in less than 14 days we strongly recommend ordering our electronic versions instead of softcovers. Our eBooks and PDFs are available immediately after purchase.</li> <li>If you have any questions before or while placing an order, check out our FAQs or contact us at materialorders@iclisf.org BEFORE you finish your purchase, we will be happy to assist you.</li> </ul> </li> <li>Emergency Services (3)         <ul> <li>Schools and Children Crisis Response (1)</li> <li>Are you a course participant who received an authorization code to access their free electronic course manual? Just paste your code in the dedicated field on the left and go through checkout, no charge will be manual? Just paste your code in the dedicated field on the left and go through checkout, no charge will be manual? Just paste your code in the dedicated field on the left and go through checkout, no charge will be manual? Just paste your code in the dedicated field on the left and go through checkout, no charge will be materialorders@iclisf.org, we will be happy to assist you!</li> </ul> </li> <li>FEATURED TITLES         <ul> <li>Author: Code has been provided to you for an eBook download, please enter the code below to download your eBook. Only one code can be entered at at ime.</li> <li>Paste Code                 Submit</li></ul></li></ul>                                                                                                    |                                                  | All orders are final, so please re                                                            | view your order carefully                                                                                                    | before purchasing.             |                                |  |
| SUBJECT       occurs. Choosing expedited shipping during checkout has NO influence on this processing time.         Core Courses (7)       Spiritual Care in Crisis<br>Intervention (3)         Emergency Services (3)       Schools and Children Crisis<br>Response (1)         Schools and Children Crisis<br>Response (1)       Are you a course participant who received an authorization code to access their free electronic course<br>manual? Just paste your code in the dedicated field on the left and go through checkout, no charge will be<br>made. If you are experiencing any issues, please check out our "Quick Fix Guide" and/or contact us at<br>materialorders@icisf.org, we will be happy to assist you!         SHOPPING CART       F4ATURED TITLES         O Items       Total: 50.00         H anthorization Code has been<br>provided to you for an eBook<br>download, please enter the code<br>below to download your eBook.<br>Only one code can be entered at at<br>ime.       FATURED TITLES         Paste Code<br>Submit       Peaste Code<br>Submit       This is the official course manual for the ICISF Core Course "Assisting<br>Individuals in Crisis Intervention<br>Author: geffreg T. Mitchell, PhD, CISM       BOOK TYPE         Submit       This is the official course manual for the ICISF Core Course "Assisting<br>Individuals in Crisis Intervention<br>Author: geffreg T. Mitchell, PhD, CISM       BOOK TYPE         Submit       This is the official course manual for the ICISF Core Course "Group<br>Ordering our eBook instead.       BOOK TYPE         Olay one cade can be entered at at<br>ima.       This is the official course manual for the ICISF Core Course "Group<br>Ordering o                                                                                                    |                                                  | Our softcovers are printed to o                                                               | rder and have a process                                                                                                    | ing time of 3–5 business days  | BEFORE shipping                |  |
| <ul> <li>Core Courses (7)</li> <li>Spiritual Care in Crisis<br/>Intervention (3)</li> <li>Emergency Services (3)</li> <li>Schools and Children Crisis<br/>Response (1)</li> <li>H you a course participant who received an authorization code to access their free electronic course<br/>manual? Just paste your code in the dedicated field on the left and go through checkout, no charge will be<br/>made. If you are experiencing any issues, please check out our "Quick Fix Guide" and/or contact us at<br/>materialorders@icisf.org, we will be happy to assist you!</li> <li>FEATURED TITLES</li> <li>Assisting Individuals in Crisis<br/>Author Cearge 5. Everly, Jr., Phd, CCISM</li> <li>This is the official course manual for the ICISF Core Course "Assisting<br/>Individuals in Crisis", Please have the course registration number for<br/>your upcoming course is schedule in less than two weeks we recommend<br/>ordering our elooks instead.</li> <li>Paste Code</li> <li>Submit</li> <li>This is the official course manual for the ICISF Core Course "Group<br/>Crisis Intervention", Please have the course registration number for<br/>your upcoming course is schedule in less than two weeks we recommend<br/>ordering our elooks instead.</li> <li>Group Crisis Intervention<br/>Author: Jeffrey T. Mitchell, PhD, CCISM</li> <li>Tis is the official course manual for the ICISF Core Course "Group<br/>Crisis Intervention", Please have the course registration number for<br/>your upcoming course is schedule in less than two weeks we recommend<br/>ordering our elooks instead.</li> <li>BOOK TYPE</li> <li>Add to cart</li> </ul>                                                                                                    | SUBJECT                                          | occurs. Choosing expedited shipping                                                           | ng during checkout has I                                                                                                    | NO influence on this processir | ng time.                       |  |
| <ul> <li>Spiritual Care in Crisis<br/>Intervention (3)</li> <li>Emergency Services (3)</li> <li>Schools and Children Crisis<br/>Response (1)</li> <li>Are you a course participant who received an authorization code to access their free electronic course<br/>manual? Just paste your code in the dedicated field on the left and go through checkout, no charge will be<br/>made. If you are experiencing any issues, please check out our "Quick Fix Guide" and/or contact us at<br/>materialorders@icisf.org, we will be happy to assist you!</li> <li>FATURCI TITLES</li> <li>FASISTING Individuals in Crisis<br/>Author: George S. Everly, Jr., Phd, CCISM<br/>immediately and Joint Course and and the course registration number for<br/>your upcoming course readily available. You will need to provide to<br/>download, please enter the code<br/>below to download your eBook.<br/>Only one code can be entered at at<br/>imme.</li> <li>Paste Code<br/>Submit</li> <li>Paste Code<br/>Submit</li> <li>This is the official course manual for the ICISF Core Course "Assisting<br/>individuals in Crisis". Please have the course registration number for<br/>ordering our eBooks instead.</li> <li>Posting Crisis Therevention<br/>Author: Jeffrey T. Mitchell, PhD, CCISM<br/>in:<br/>This is the official course manual for the ICISF Core Course "Group<br/>Crisis Interventio". Please have the course registration number for<br/>Ordering our eBooks instead.</li> <li>BOOK TYPE</li> <li>Softcover Book, S20.00</li> <li>BOOK TYPE</li> <li>Softcover Book, S20.00</li> <li>BOOK TYPE</li> <li>Softcover Book, S20.00</li> <li>BOOK TYPE</li> <li>Softcover Book, S20.00</li> <li>BOOK TYPE</li> <li>Softcover Book, S20.00</li> <li>BOOK TYPE</li> <li>Softcover Book, S20.00</li> <li>BOOK TYPE</li> <li>Softcover Book, S20.00</li> <li>BOOK TYPE</li> <li>Softcover Book, S20.00</li> <li>BOOK TYPE</li> <li>Softcover Book, S20.00</li> <li>BOOK TYPE</li> <li>Softcover Book, S20.00</li> <li>BOOK TYPE</li> <li>Softcover Book, S20.00</li> <li>BOOK TYPE</li> <li>Softcover Book, S20.00</li> <li>BOOK TYPE</li> <li>Softcover Book, S20.00</li> <li>BOOK TYPE</li> </ul>                                                                                                    | Core Courses (7)                                 | <ul> <li>If your course is scheduled in least</li> </ul>                                      | e <mark>ss than 14 days</mark> we str                                                                                                    | ongly recommend ordering of    | ur electronic versions         |  |
| <ul> <li>Intervention (3)</li> <li>Emergency Services (3)</li> <li>Schools and Children Crisis Response (1)</li> <li>Are you a course participant who received an authorization code to access their free electronic course manual7 Just paste your code in the dedicated field on the left and go through checkout, no charge will be made. If you are experiencing any issues, please check out our "Quick Fix Guide" and/or contact us at materialorders@icisf.org, we will be happy to assist you!</li> <li>FATUHORIZATION CODES</li> <li>If an Authorization Code has been provided to you for an eBook download, please enter the code below to download your eBook. Only one code can be entered at at ime.</li> <li>Paste Code</li></ul>                                                                                                    | Spiritual Care in Crisis                         | mediately after purchase.                                                                     |                                                                                                    |                                |                                |  |
| Emergency Services (3)       Schools and Children Crisis         Schools and Children Crisis       Response (1)         SHOPPING CART       O items         O items       Total: 50:00         FATURED TITLES       Assisting Individuals in Crisis         Authorization Code has been provided to you for an eBook download, please enter the code below to download your eBook.       Schools and entered at at ime.         Paste Code       Utimit       Paste Code         Submit       This is the official course manual for the ICISF Core Course "Assisting undowns instead.       BOOK TYPE         Only one code can be entered at at ime.       Proste Code       Proste Code       Scheduled in less than two weeks we recommend or order and have a processing Intervention.       BOOK TYPE         Course Tris is the official course manual for the ICISF Core Course "Assisting Occurs. If your course is scheduled in less than two weeks we recommend or order and have a processing Intervention.       BOOK TYPE         Course Tris is the official course manual for the ICISF Core Course "Group Crisis Intervention". Please have the course registration number for your upcoming course reality available. You will need to provide it mode to corder and have a processing Intervention.         Matteriadorders@icisf.Therevention       BOOK TYPE         Softcover Book, S16.00       Softcover Book, S20.00         Order ring our eBooks instead.       BOOK TYPE         Softcover Book, S20.00 <t< td=""><td>Intervention (3)</td><td><ul> <li>If you have any questions before<br/>material orders@icisf.org BEFORE vo</li> </ul></td><td colspan="4">• If you have any questions before or while placing an order, check out our FAQs or contact us at materialorders@icisf.org.BEFORE you finish your purchase, we will be happy to assist you</td></t<>                                                                                                    | Intervention (3)                                 | <ul> <li>If you have any questions before<br/>material orders@icisf.org BEFORE vo</li> </ul>  | • If you have any questions before or while placing an order, check out our FAQs or contact us at materialorders@icisf.org.BEFORE you finish your purchase, we will be happy to assist you |                                |                                |  |
| Are you a course participant who received an authorization code to access their free electronic course<br>manual? Just paste your code in the dedicated field on the left and go through checkout, no charge will be<br>made. If you are experiencing any issues, please check out our "Quick Fix Guide" and/or contact us at<br>materialorders@icisf.org, we will be happy to assist you!<br><b>SHOPPING CART</b><br>0 Items Total: 50.00<br><b>FEATURED TITLES</b><br>Authorization Code has been<br>provided to you for an eBook<br>download, please enter the code<br>below to download your eBook.<br>Only one code can be entered at a<br>time.<br><b>Paste Code</b><br>Submit<br>This is the official course manual for the ICISF Core Course "Assisting<br>individuals in Crisis". Please have the course registration number for<br>your ucourse is scheduled in less than two weeks we recommend<br>ordering our eBooks instead.<br><b>Paste Code</b><br>Submit<br>This is the official course manual for the ICISF Core Course " <i>Corang</i> "<br><b>Add to cart</b><br><b>BOOK TYPE</b><br><b>Softcover Book</b> , \$20.00<br><b>COULTY</b><br><b>Course Crisis Intervention</b><br>Author: Jeffrey T. Mitchell, PhD, CCISM<br>This is the official course manual for the ICISF Core Course " <i>Corang</i> "<br><b>Add to cart</b><br><b>BOOK TYPE</b><br><b>Softcover Book</b> , \$20.00<br><b>Course</b><br><b>Softcover Book</b> , \$20.00<br><b>Course</b><br><b>Softcover Book</b> , \$16.00 | Emergency Services (3)                           | material order signed strong belone yo                                                        | in inisii your purchuse,                                                                                                    | we will be huppy to assist you | •                              |  |
| Schools and Children Crisis<br>Response (1)       manual? Just paste your code in the dedicated field on the left and go through checkout, no charge will be<br>made. If you are experiencing any issues, please check out our "Quick Fix Guide" and/or contact us at<br>materialorders@icisf.org, we will be happy to assist you!         SHOPPING CART <pre>             FEATURED TITLES</pre>                                                                                                    |                                                  | Are you a course participant who r                                                            | eceived an authorizatio                                                                                                    | on code to access their free   | electronic course              |  |
| Response (1)       made: If you are experiencing any issues, please check out our "Quick Fix Guide" and/or contact us at materialorders@icisf.org, we will be happy to assist you!         SHOPPING CART                                                                                                    | Schools and Children Crisis                      | manual? Just paste your code in the                                                           | manual? Just paste your code in the dedicated field on the left and go through checkout, no charge will be                                                                                 |                                |                                |  |
| SHOPPING CART       Items       Total: 50.00       FEATURED TITLES         AUTHORIZATION CODES       Assisting Individuals in Crisis       Author: George 5. Everly, Jr., Phd, CCISM       BOOK TYPE         If an Authorization Code has been provided to you for an eBook download, please enter the code below to download your eBook.       This is the official course manual for the ICISF Core Course "Assisting Individuals in Crisis", Please have the course registration number for your upcoming course readily available. You will need to provide it during checkout.       BOOK TYPE       Image: Course Course C                                                                                                    | Kespolise (1)                                    | made. If you are experiencing any iss                                                         | made. If you are experiencing any issues, please check out our "Quick Fix Guide" and/or contact us at                                                                                      |                                |                                |  |
| SHOPPING CART <pre>             FEATURED TITLES         </pre> Items             Total: 50.00               FEATURED TITLES                 Authorization Code             has been             provided to you for an eBook             download, please enter the code             below to download your eBook.             Only one code can be entered at a             ime.               Paste Code             Submit               Paste Code             Submit               Paste Code             Croup Crisis Intervention             Author: Jeffrey T. Mitchell, Phop. CCISM             This is the official course manual for the ICISF Core Course "Assisting             Individuals in Crisis", Please have the course registration number for             your upcoming course is achedule in less than two weeks we recommend             ordering our eBook instead.               Softcover Book, \$20.00             @Book, \$16.00             QUANTITY                 Paste Code             Submit               Paste Proceesing time of 3-5 business days BEFORE shipping occurs. If             Croup Crisis Intervention             Add to cart               Add to cart                 Crisis Intervention*             Rubren into* Jeffrey T. Mitchell, Phop. CCISM             "                                                                                                    |                                                  | materialorders@icisf.org, we will be f                                                        | happy to assist you!                                                                                                    |                                |                                |  |
| 0 Items       Total: \$0.00       FEADERCD TITLES         Author: Zation CoDES       Assisting Individuals in Crisis<br>Author: Ceorge S. Everly, Jr., Phd, CCISM       BOOK TYPE         If an Authorization Code has been<br>provided to you for an eBook<br>download, please enter the code<br>below to download your eBook.<br>Only one code can be entered at a<br>time.       Nearest enter the code<br>processing time of 3-5 business days BEFORE shipping occurs. If<br>your course is scheduled in less than two weeks we recommend<br>ordering our eBooks instead.       BOOK TYPE       QUANTITY •         Paste Code<br>Submit       Please note: All softcovers are printed to order and have a<br>ince.       I       I       I         Croup Crisis Intervention<br>Author: Jeffrey T. Mitchell, PhD, CCISM<br>III       This is the official course manual for the ICISF Core Course "Group<br>Crisis Intervention". Please have the course registration number for<br>Crisis Intervention". Please have the course registration number for<br>Crisis Intervention". Please have the course registration number for       BOOK TYPE       Image: Course Type         Image: Course Type       Image: Course Type       Image: Course Type       Image: Course Type         Softcover Book, S10.00       Image: Course Type       Image: Course Type       Image: Course Type         Image: Course Type       Image: Course Type       Image: Course Type       Image: Course Type         Image: Course Type       Image: Course Type       Image: Course Type       Image: Course Type         Image: Course Type       Image: C                                                                                                    | SHOPPING CART                                    |                                                                                               |                                                                                                    |                                |                                |  |
| Author: Zeorge S. Everly, Jr., Phd, CCISM       BOOK TYPE         If an Authorization Code has been provided to you for an eBook download, please enter the code below to download your eBook.       Softcover Book, S20.00         Only one code can be entered at a time.       Please note: All softcovers are printed to order and have a processing time of 3-5 business days BEFORE shipping occurs. If your course is scheduled in less than two weeks we recommend ordering our eBooks instead.       Image: Code Code Code Code Code Code Code Code                                                                                                    | 0 Items Total: \$0.                              | 00 FEATORED TITLES                                                                            |                                                                                                    |                                |                                |  |
| AUTHORIZATION CODES If an Authorization Code has been provided to you for an eBook download, please enter the code below to download your eBook. Only one code can be entered at a time. Paste Code Submit This is the official course manual for the ICISF Core Course "Assisting ordering our eBooks instead. Group Crisis Intervention This is the official course manual for the ICISF Core Course "Group Crisis Intervention". Please have the course registration number for Crisis Intervention". Please have the course registration number for Crisis Intervention". Please have the course registration num                                                                                                    |                                                  | Assisting Individuals in Crisis                                                               | 5                                                                                                    | BOOK TYPE                      | ADDITION OF THE OWNER OF CASES |  |
| If an Authorization Code has been provided to you for an eBook download, please enter the code below to download your eBook. Only one code can be entered at a time.  Paste Code Submit This is the official course manual for the ICISF Core Course 'Assisting and the linese than two weeks we recommend or dering our eBooks instead.  From the state of the code of the linese than two weeks we recommend or dering our eBooks instead.  From the state of the course manual for the ICISF Core Course 'Group Crisis Intervention' Please have the course registration number for this its the official course manual for the ICISF Core Course 'Assisting eBook, \$20.00  Softcover Book, \$20.00  Book TYPE Submit Book Type Submit Book Type Submit Book Ty                                                                                                    | AUTHORIZATION CODES                              | Author: George S. Everly, Jr., Pha, CCISM                                                     |                                                                                                    | Softcover Book, \$20.00        | (Kertan)                       |  |
| provided to you for an eBook<br>download, please enter the code<br>below to download your eBook.<br>Only one code can be entered at a<br>time.<br>Paste Code<br>Submit<br>This is the official course manual for the ICISF Core Course "Group<br>Crisis Intervention". Please have the course registration number for<br>Crisis Intervention". Please have the course registration number for Chine Chine Chine Chine Chine Chine Chine Chine Chine Chine Chine Chine Chine Chine Chine Chine Chine                                                                                                    | If an Authorization Code has bee                 | n This is the official course manual for the IC                                               | CISF Core Course "Assisting                                                                                                    | eBook. \$16.00                 |                                |  |
| download, please enter the code<br>below to download your eBook.<br>Only one code can be entered at a<br>ime.<br>Paste Code<br>Submit<br>Submit<br>Subm        | provided to you for an eBook                     | your upcoming course readily available. Yo                                                    | ou will need to provide it                                                                                                    | 0 68000, \$10,000              | traticity contrast contrast    |  |
| below to download your eBook.<br>Only one code can be entered at a<br>time.<br>Paste Code<br>Submit<br>Submit<br>Sub   | download, please enter the code                  | during checkout.                                                                              |                                                                                                    | QUANTITY *                     |                                |  |
| Only one code can be entered at a time.     processing time of > business days days days days days days days da                                                                                                    | below to download your eBook.                    | Please note: All softcovers are printed to                                                    | o order and have a                                                                                                    | 1                              |                                |  |
| Paste Code       Group Crisis Intervention         Submit       Author: Jeffrey T. Mitchell, PhD, CCISM         min       This is the official course manual for the ICISF Core Course "Group Crisis Intervention". Please have the course registration number for Crisis Intervention".                                                                                                    | time.                                            | your course is scheduled in less than two weeks we recommend<br>ordering our eBooks instead.  |                                                                                                    | Add to cart                    |                                |  |
| Submit Author: Jeffrey T. Mitchell, PhD, CCISM BOOK TYPE Software Book, \$20.00<br><br>This is the official course manual for the ICISF Core Course "Croup<br>Crisis intervention". Please have the course registration number for<br>Crisis intervention". Please have the course registration number for<br>Crisis intervention". Please have the course registration number for<br>Crisis intervention". Please have the course registration number for                                                                                                    | Paste Code                                       | Course Crists Internet in a                                                                   |                                                                                                    |                                | -                              |  |
| <br>This is the official course manual for the ICISF Core Course "Croup<br>Crisis Intervention". Please have the course registration number for<br>O eBook, \$16.00                                                                                                    | Submit                                           | Author: Jeffrey T. Mitchell, PhD, CCISM                                                       |                                                                                                    | BOOK TYPE                      | INCLUS EVER INTERNATION        |  |
| This is the official course manual for the ICLB- Lore Course "Lorup<br>Crisis Intervention". Please have the course registration number for                                                                                                    |                                                  |                                                                                               |                                                                                                    | Softcover Book, \$20.00        |                                |  |
|                                                                                                    |                                                  | This is the official course manual for the IC<br>Crisis Intervention". Please have the course | Crisis Intervention". Please have the course registration number for                                                                                                    |                                |                                |  |

1. Visit the bookstore website: https://icisf.directfrompublisher.com

repeat the same steps separately.

- 2. Copy and paste your authorization code into the dedicated field and click "Submit".
- The correct eBook will automatically be added to your cart; your subtotal will show \$0.00.
   Please note: Only 1 authorization code can be used per order; if you received a 2<sup>nd</sup> authorization code you need to
- 4. Continue through checkout. In the mandatory text field, please enter the course registration number shared by your instructor and/or agency.

**Please note:** You will be asked to enter your email and billing address. The system needs this information to be able to create a bookstore account for you. This will give you lifetime access to your eBook.

 You may access your eBook anytime by logging in to your bookstore account and clicking on "My eLibrary". Please visit our <u>FAQ page</u> for details about the different eBook formats and needed hardware/software.

If you experience any issues, please review our <u>Quick Fix Guide</u> and/or contact us via email at <u>materialorders@icisf.org</u>. Please be sure to include your course registration number and authorization code in your email so we can better assist you.

3290 Pine Orchard Ln., Suite 106, Ellicott City, MD 21042 | 410-750-9600